# **CONSUMER PORTAL QUICKSTART GUIDE**

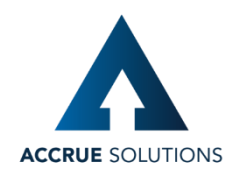

## HOW DO I LOG ON TO HOME PAGE?

- 1. Go to https://AccrueCMS.lh1ondemand.com
- 2. Enter your login ID: First Name Initial, Last Name, Last 4 digit SSN (example: jbeair1234)
- 3. Enter your initial password: First Name Initial, Last Name, Last 4 digit SSN (example: jbeair1234)
- 4. Click Login.

The Home Page is easy to navigate:

- Easily access the **Available Balance** and **"I Want To"** sections from the lefthand navigation area.
- The I Want To...section contains the most frequently used features for the Consumer Portal.
- In the left-hand column Available **Balance** links to the Account Summary page, where you can see and manage your accounts.
- The **Message Center** section displays alerts and relevant links that enable you to keep current on your accounts.
- The **Quick View** section graphically displays some of your key account information.

You can also hover over the tabs at the top of the page.

| 1111                                                                       | -                                                                                                    | chattana a chattana a ch                                                           |                                                                                                    | n v                                                                                                    |
|----------------------------------------------------------------------------|----------------------------------------------------------------------------------------------------|------------------------------------------------------------------------------------|----------------------------------------------------------------------------------------------------|----------------------------------------------------------------------------------------------------|
| Home Dashboard                                                             | Accounts Si                                                                                                    | upport Notifications                                                               | Profile                                                                                                    |                                                                                                    |
| Creative                                                                   | •                                                                                                    |                                                                                    |                                                                                                    |                                                                                                    |
| Want To                                                                    |                                                                                                    |                                                                                    | 00                                                                                                    |                                                                                                    |
| File A Claim                                                               | 0                                                                                                    | 1                                                                                  | 13000                                                                                                    |                                                                                                    |
| Make HSA Transaction                                                       |                                                                                                    | Sal                                                                                | A                                                                                                    | 1 mm                                                                                                    |
| Manage Investments                                                         |                                                                                                    |                                                                                    | 1 COL                                                                                                    |                                                                                                    |
| Manage My Expenses                                                         |                                                                                                    |                                                                                    |                                                                                                    | PDEC                                                                                                    |
|                                                                            | Message Co                                                                                                    | enter 3                                                                            |                                                                                                    |                                                                                                    |
| vailable Balance                                                           | 2 repayment                                                                                                    | (s) totaling \$46.82 due for p                                                     | aid claims that were later denied                                                                            |                                                                                                    |
| ISA Cash Account                                                           | ! 2 receipt(s)                                                                                                    | needed to approve your clain                                                       | ns 🕕                                                                                                    |                                                                                                    |
| \$1,000.00                                                                 | Next projected                                                                                                    | payment: \$178.90 on 4/5/20                                                        | 17 View More                                                                                                 |                                                                                                    |
| Investment Account                                                         | Recent Trar                                                                                                    | isactions                                                                          |                                                                                                    |                                                                                                    |
| \$232.00                                                                   | Date -                                                                                                    | Expense                                                                            | Merchant/Provider                                                                                            | Submitted<br>Amount                                                                                                    |
| .PFSA 🕕                                                                    | 3/16/2017                                                                                                    | Pharmacy                                                                           |                                                                                                    | \$5.00 🚯                                                                                                    |
| \$1,500.00                                                                 | 3/16/2017                                                                                                    | Dental                                                                             | -                                                                                                    | \$3.00 🚯                                                                                                    |
|                                                                            | ALCONTRACTOR INCOME.                                                                                                    |                                                                                    |                                                                                                    |                                                                                                    |
| 4RA (1)<br>\$748.68                                                        | 3/15/2017                                                                                                    | Medical                                                                            | ABC Clinic                                                                                                   | \$100.00 🚯                                                                                                    |
| 4RA (0)<br>\$748.68                                                        | 3/15/2017                                                                                                    | Medical                                                                            | ABC Clinic                                                                                                   | \$100.00 🚯                                                                                                    |
| RA<br>\$748.68<br>Gave with HSA Store                                      | 3/15/2017<br>Quick View                                                                                                    | Medical                                                                            | ABC Clinic                                                                                                   | \$100.00 🚯                                                                                                    |
| RA \$748.68<br>Save with HSA Store<br>Shop for medical expense             | 3/15/2017<br>Quick View<br>es HSA C                                                                                         | Medical                                                                            | ABC Clinic                                                                                                   | \$100.00 💿                                                                                                    |
| RA \$748.68<br>Save with HSA Store<br>Shop for medical expens              | 3/15/2017<br>Quick View<br>HSA C<br>\$2,000.00                                                                              | Medical                                                                            | ABC Clinic Activity HSA Contribut 2017 5000                                                                  | \$100.00 S<br>View Mer<br>lons by Tax Year                                                                                                    |
| 4RA \$748.68<br>Save with HSA Store<br>Shop for medical expens             | 3/15/2017<br>Quick View<br>HSA C<br>\$2,000.00                                                                              | Medical                                                                            | ABC Clinic Activity HSA Contribut 2017 50.00                                                                 | \$100.00 Since the second second secon |
| 4RA \$748.68<br>\$748.68<br>Save with HSA Store<br>Shop for medical expens | 3/15/2017<br>Quick View<br>es HSA C<br>\$2,000.00<br>\$1,600.00                                                             | Medical                                                                            | ABC Clinic Activity HSA Contribut 2017 50.00                                                                 | \$100.00 View Mo<br>View Mo<br>ions by Tax Year<br>of \$4,400.00                                                                                                    |
| RRA \$748.68                                                               | 3/15/2017<br>Quick View<br>05 HSA C<br>\$2,000.00<br>\$1,600.00                                                             | Medical                                                                            | ABC Clinic<br>Activity HSA Contribut<br>2017<br>50 90<br>2016<br>3975 60                                     | \$100.00 Siver Mo                                                                                                    |
| RRA \$748.68                                                               | 3/15/2017<br>Quick View<br>HSA C<br>\$2,000.00<br>\$1,500.00                                                                | Medical                                                                            | ABC Clinic<br>Activity HSA Contribut<br>2017<br>20 50<br>2016<br>5975.00                                     | \$100.00<br>View Mo<br>ions by Tax Year<br>of \$4,400.00<br>of \$4,350.00                                                                                                    |
| RRA \$748.68                                                               | 3/15/2017<br>Quick View<br>HSA C<br>\$2,00.00<br>\$1,00.00<br>\$1,000.00                                                    | Medical                                                                            | ABC Clinic<br>Activity HSA Contribut<br>2017<br>2016<br>975.00                                               | \$100.00<br>View Mo<br>Ions by Tax Year<br>of \$4,400.00<br>of \$4,350.00                                                                                                    |
| RRA \$748.68                                                               | 3/15/2017<br>Quick View<br>HSA C<br>\$2,00.00<br>\$1,000.00<br>\$1,000.00                                                   | Medical                                                                            | ABC Clinic<br>Activity HSA Contribut<br>2017<br>2016<br>3975.00<br>2015                                      | \$100.00 View Ma                                                                                                    |
| RRA \$748.68                                                               | 3/15/2017<br>Quick View<br>HSA C<br>\$2,000.00<br>\$1,500.00<br>\$1,000.00<br>\$1,000.00<br>\$1,000.00<br>\$1,000.00        | Medical                                                                            | ABC Clinic<br>Activity HSA Contribut<br>2017<br>2017<br>2017<br>2017<br>2016<br>3975.00<br>2015<br>31,525.00 | \$100.00<br>View Ma<br>lons by Tax Year<br>of \$4,400.00<br>of \$4,300.00<br>of \$4,300.00                                                                                                    |
| RRA \$748.68<br>Save with HSA Store<br>Shop for medical expens             | 3/15/2017<br>Quick View<br>HSA C<br>52,000,00<br>51,500,00<br>51,500,00<br>51,000,00<br>51,000,00<br>51,000,00<br>51,000,00 | Medical<br>contribution & Distribution A<br>2017 2016<br>Contributions Distributio | ABC Clinic<br>Activity HSA Contribut<br>2017<br>2017<br>2018<br>2018<br>31,525.00<br>2018<br>31,525.00       | \$100.00 • • • • • • • • • • • • • • • • •                                                                                                    |

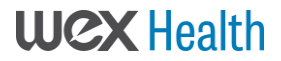

## HOW DO I FILE A CLAIM AND UPLOAD A RECEIPT?

1. On the **Home Page**, you may simply select the "**File a Claim**" under the "I want to..." section which can be located on the lefthand side of the home page.

**<u>OR</u>** from any page on the portal, expand the "I want to..." section on the right hand side of the screen.

- 2. The claim filing wizard will walk you through the request including entry of information, payee details and uploading a receipt.
- 3. For submitting more than one claim, click **Add Another**, from the **Transaction Summary** page.
- 4. When all claims are entered in the **Transaction Summary**, agree to the terms and conditions click **Submit** to send the claims for processing.
- 5. The **Claim Confirmation** page displays. You may print the **Claim Confirmation Form** as a record of your submission. If you did not upload a receipt, you can upload the receipt from this screen or print a **Claim Confirmation Form** to submit to the administrator with the required receipts.

NOTE: If you see a **Receipts Needed** link in the Message Center section of your Home Page, click on it. You will be taken to the **Claims** page where you can see the claims that require documentation. You can easily upload the receipts from this page. Simply click to expand the line item to view claim details and the **upload receipts link**.

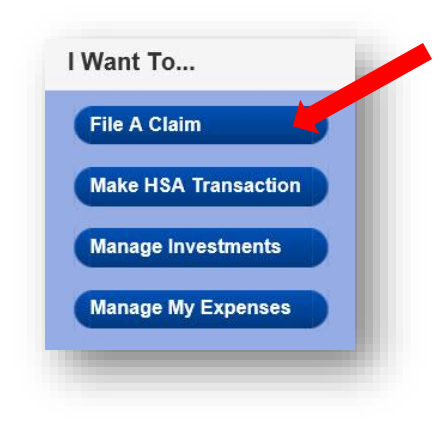

| HOME  | DASHBOARD          | ACCOUNTS            | TOOLS &<br>SUPPORT | STATEMENTS & NOTIFICATION | PROFILE        | Last Login:           | Justine Davis ▼<br>4/5/2017 - Online   <u>Logout</u> |
|-------|--------------------|---------------------|--------------------|---------------------------|----------------|-----------------------|------------------------------------------------------|
| Rece  | ipts Needeo        | 1                   |                    |                           |                |                       |                                                      |
| Recei | pts Needed         |                     |                    |                           |                |                       |                                                      |
| Plan  | Date of<br>Service | Merchan<br>Provider | it /               | Recipient                 | Claim<br>Amoun | n Receipt<br>t Status | $\mathbf{X}$                                         |
| HRA   | 3/14/2017          | Dr Smith            |                    | Justine<br>Davis          | \$200.00       | 0 Overdue             | Upload Receipt<br>View Confirmation                  |
| HRA   | 3/10/2017          | Dr. Way             |                    | Justine<br>Davis          | \$37.49        | 9 Overdue             | Upload Receipt<br>View Confirmation                  |

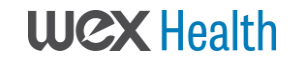

## HOW DO I VIEW CURRENT ACCOUNT BALANCES AND ACTIVITY?

- 1. For current Account Balance only, on the **Home Page**, see the **Available Balance** section.
- 2. For all Account Activity, click on the **Available Balance** link from the Home Page to bring you to the Account Summary page. Then you may select the underlined dollar amounts for more detail. For example, click on the amount under "Eligible Amount" to view enrollment detail.

NOTE: You can see election details by clicking to expand the line item for each account.

| Home       | Accounts            | Profile Sta                 | atements &<br>tifications          | Tools &<br>Support            | Dashboard                      | r,                                |                   | 1              | Want to 🔻            |
|------------|---------------------|-----------------------------|------------------------------------|-------------------------------|--------------------------------|-----------------------------------|-------------------|----------------|----------------------|
| Account    | Summary             | Accou                       | nts / Aco                          | count Su                      | immary                         |                                   |                   |                |                      |
| Account    | Activity            | The informa<br>healthcare b | ition displayed<br>benefits. Add y | on the Accou<br>our custom te | nt Summary p<br>extl View More | age will vary o                   | depending up      | on your spec   | ific                 |
| Investme   | ents                | Health Sav                  | ings Accour                        | nt 🕐                          |                                |                                   |                   |                |                      |
| Claims     |                     |                             | Available Ca                       | sh Balance                    | Inve                           | stment Balance                    | •                 | Total Avail    | able Balance         |
| Payment    | s                   |                             |                                    | \$200.00                      | * Cun                          | \$3,065.00<br>rent as of 4/30/201 | 5                 |                | \$3,265.00           |
| HSA Contri | butions By Tax Year | 01/01/201                   | 5 - 12/31/201                      | 5                             |                                |                                   | Total Pa          | yroll Deductio | ns: \$43.26 🔺        |
|            |                     | Account                     |                                    | Eligible<br>Amount            | Submitted<br>Claims            | Paid                              | Pending           | Denied         | Available<br>Balance |
|            |                     | My LPFSA                    |                                    | \$1,500.00                    | \$815.11                       | \$343.94                          | \$471.17          | \$0.00         | \$684.89             |
|            |                     | Election                    | Effective                          | e: 1/1/2015                   |                                | My Contribut                      | ions to Date: \$5 | 76.80          |                      |
|            |                     | Details                     | My Anni                            | ual Election: \$1,            | 500.00                         | Estimated Pa                      | yroll Deduction   | s: \$28.84     |                      |
|            |                     |                             | Compan                             | y Contribution                | to-date: \$0.00                | Plan Year Ba                      | lance: \$684.89   |                |                      |
|            |                     | My DCFSA                    |                                    | \$750.00                      | \$100.00                       | \$0.00                            | \$100.00          | \$0.00         | \$188.40             |
|            |                     | My Wellnes                  | s                                  |                               | \$98.65                        | \$0.00                            | \$0.00            | \$98.65        | \$100.00             |

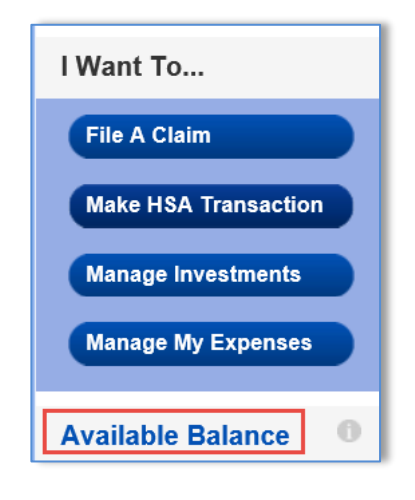

## ALL HEALTH CARE EXPENSE ACTIVITY IN ONE PLACE

## To view and manage ALL healthcare expense activity from EVERY source, use the <u>DASHBOARD</u>

- 1. On the **Home Page**, under the **Dashboard** tab. The 1View **Dashboard** provides you with an easy-to-use consolidated view of healthcare expenses for ongoing management of medical claims, premiums, and card transactions.
- 2. Easily filter expenses by clicking on the **filter options** on the navigation pane on the left side of the screen or, by clicking on the **field headers** within the Dashboard.
- 3. You can search for specific expenses using the **search field** on the bottom left side of the screen.
- 4. Expenses can be exported into an Excel spreadsheet by clicking on the **Export Expenses** button on the upper left side of the page.

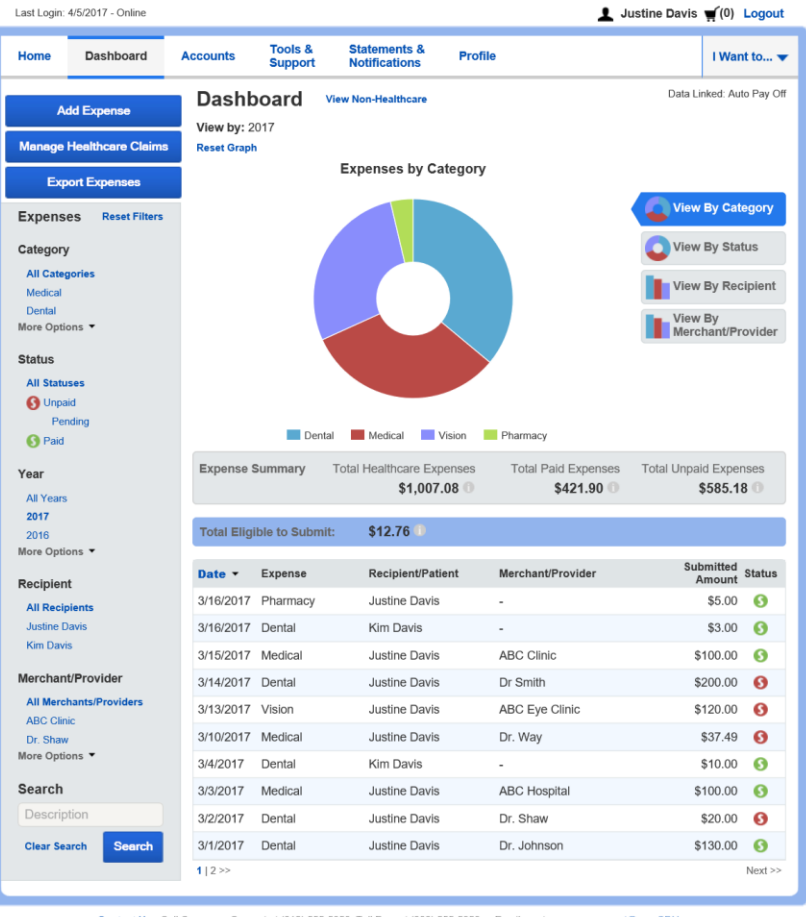

Contact Us - Call Consumer Support at (612) 555-5959, Toll Free at (800) 555-5959 or Email us at consumersupport@yourCDH.com

#### HOW DO I ADD AN EXPENSE TO THE DASHBOARD?

- 1. From the **Dashboard** click on the **Add Expense** button in the upper left side of the page.
- 2. Complete the expense detail fields. You can even upload a copy of the receipt and, add notes for your records.
- 3. Once the expense has been added to the dashboard you can pay the expense, if desired.

## HOW DO I PAY AN EXPENSE?

- 1. You may process payments/ reimbursements for unpaid expenses directly from the **Dashboard** page.
- 2. Expenses will be categorized and **payment** can be initiated for unpaid expenses by clicking on the button to the to the right of the expense details.
- 3. Simply choose which expenses you would like paid and you will presented with the eligible accounts from which you can initiate payment.
- 4. When you click **Pay**, the claim details from the **Dashboard** will be prepopulated within the claim form. Review & edit the claim details as needed.
- 5. You will have the option to either request a reimbursement to yourself or, pay the provider.

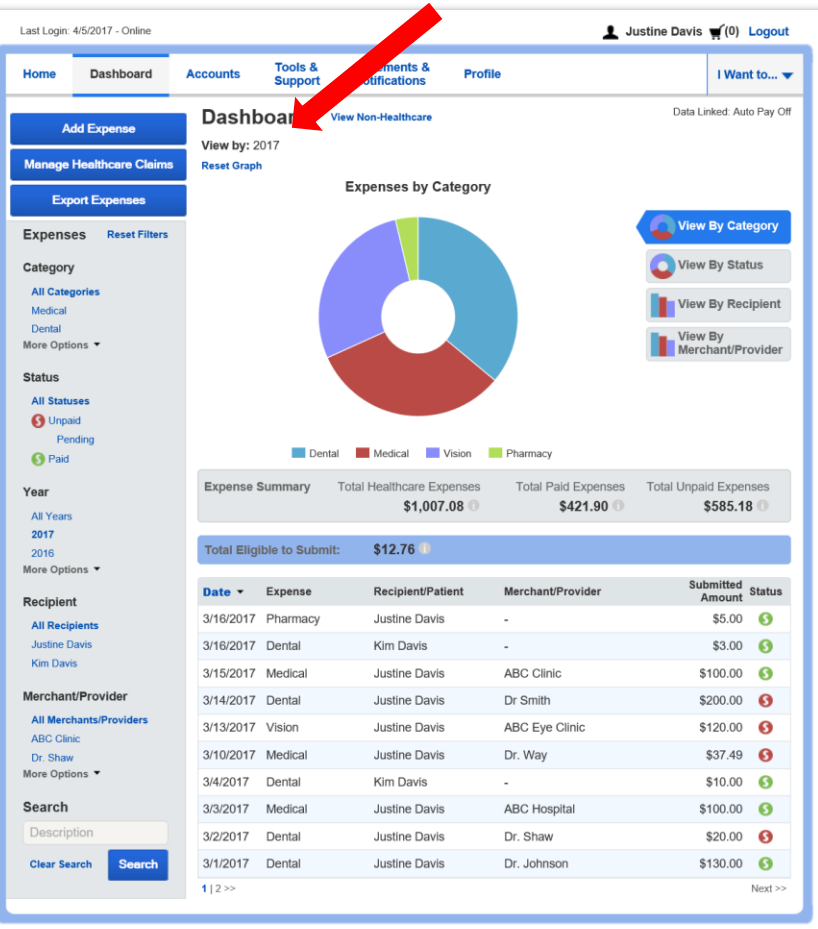

Contact Us - Call Consumer Support at (612) 555-5959, Toll Free at (800) 555-5959 or Email us at consumersupport@yourCDH.com

## HOW DO I EDIT AN EXISTING EXPENSE IN THE DASHBOARD?

- 1. You can edit expense details for all claim statuses directly from the Dashboard page.
- 2. Expand the claim details visible by clicking on the expense line item from the Dashboard.
- 3. You will be presented with options to add expense notes, update the expense details, mark the expense as paid/unpaid or, remove the expense from the Dashboard.

| Total Eligi        | ble to Submit:                                   | \$215.14                    |                                   |                                                            |        |     |
|--------------------|--------------------------------------------------|-----------------------------|-----------------------------------|------------------------------------------------------------|--------|-----|
| Date 🔻             | Expense                                          | Recipient/Patien            | t Merchant/Provider               | Submitted<br>Amount                                        | Status |     |
| 5/20/2015          | Medical                                          | Cindy Clarke                | Metropolitan Dental               | Care \$100.00                                              | 0      |     |
| 5/6/2015           | Medical                                          | April Clarke                | Metropolitan Clinic               | \$142.30                                                   | 0      |     |
| 4/28/2015          | Medical                                          | April Clarke                | LabAmerica                        | \$60.69                                                    | 0      |     |
| 4/23/2015          | Laboratory                                       | April Clarke                | Physician Services                | \$79.08                                                    | 0      | Pay |
| Expense<br>Details | Description: )<br>Source: Onlin<br>Received Date | <-rays<br>e<br>2: 5/12/2015 | Date(s) o<br>Expense<br>Payable / | f Service: 4/23/2015<br>Amount: \$79.08<br>Amount: \$79.08 |        |     |
|                    | Upload Receipt(s)                                |                             | View Receipt(s)                   | Add Expense ote                                            |        |     |
|                    | Mark as Paid                                     |                             | Remove Expense                    | Update Expense                                             |        |     |

### HOW DO I VIEW MY CDH CLAIMS HISTORY AND STATUS?

- 1. From the **Home Page**, click on the **Accounts Tab**, and then click on the **Claims** link to see your claims history. You can apply filters from the lefthand side of the screen. You can filter by plan year, account type, claim status or receipt status.
- 2. By clicking on the line of the claim, you can expand the data to display additional claim details.

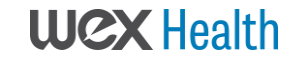

**Did you Know?** For an alternative perspective, you may also view claims history and status for all claim types including dependent care on the **Dashboard** page. You can apply filters from the lefthand side of the screen. Filter options on the Dashboard screen include: expense type, status, date, recipient or merchant/provider. You may also search for a specific expense by entering a description into the search field.

| Home                  | Dashboard               | Accounts Su     | ols& S<br>oport N | Statements & Profile |                         | I Want to 🔻 |
|-----------------------|-------------------------|-----------------|-------------------|----------------------|-------------------------|-------------|
| Account \$            | Summary                 | Accounts        | / Clain           | าร                   |                         |             |
| Account /             | Activity                | Date of Service | Account           | Merchant/Provider    | Claim Status            | Amount      |
| Investmer             | nts                     | 03/14/2017      | HRA               | Dr Smith             | PTP Pending Receipt     | \$200.00    |
| Claims                |                         | 03/13/2017      | HRA               | ABC Eye Clinic       | PTP Pending Receipt     | \$120.00    |
| Payments              | 5                       | 03/10/2017      | HRA               | Dr. Way              | Pending Receipt         | \$37.49     |
| 01-1-1-1-1            |                         | 03/02/2017      | HRA               | Dr. Shaw             | PTP Pending Receipt     | \$20.00     |
| Claims                | Reset Filters           | 03/01/2017      | HRA               | Dr. Johnson          | Scheduled Reimbursement | \$130.00    |
| Account               |                         | 02/14/2017      | HRA               | ABC Eye Specialists  | PTP Pending Receipt     | \$157.08    |
| All Acco<br>01/01/201 | unts<br>17 - 12/31/2017 | 02/13/2017      | HRA               | ABC Clinic           | Pending Receipt         | \$15.00     |
| HR                    | A                       | 01/18/2017      | HRA               | Dr. Moss             | Pending Receipt         | \$5.85      |
| 01/01/20<br>HR        | 16 - 12/31/2016<br>Δ    | 01/13/2017      | HRA               | Dr. Shaw             | PTP Pending Receipt     | \$10.00     |
| LPF                   | -<br>SA                 | 01/10/2017      | HRA               | ABC Pharmacy         | PTP Pending Receipt     | \$7.00      |
| More Optic            | ons 🔻                   | 01/06/2017      | HRA               | Dr.Sickle            | Scheduled Reimbursement | \$48.90     |
| Claim Sta             | atus                    | 12/21/2016      | HRA               | Vision Central       | Scheduled Reimbursement | \$55.00     |
| All Claim             | Statuses                | 12/14/2016      | HRA               | ABC Clinic           | Scheduled Reimbursement | \$120.00    |
| Paid                  |                         | 12/13/2016      | HRA               | ABC Pharmacy         | Scheduled Reimbursement | \$20.00     |
| More Optio            | ons 🔻                   | 10/27/2016      | HRA               | pearle Vision        | Scheduled Reimbursement | \$50.00     |
| Receipt S             | Status                  | 10/25/2016      | HRA               | Dr Smith             | Scheduled Reimbursement | \$150.00    |
| All Recei             | ipt Statuses            | 09/20/2016      | HRA               | Dr Smith             | Scheduled Reimbursement | \$25.00     |
| Overdue               | icu                     | 09/08/2016      | HRA               | Dr Jones             | Scheduled Reimbursement | \$20.00     |
| More Optio            | ons 🔻                   | 07/19/2016      | HRA               | Dr Smith             | PTP Pending Receipt     | \$20.00     |
|                       |                         | 07/08/2016      | LPFSA             | Great Dental         | PTP Pending Receipt     | \$67.09     |
|                       |                         | 07/06/2016      | HRA               | Great Labs           | Pending Receipt         | \$79.97     |
|                       |                         | 06/20/2016      | HRA               | Dr. Sickels          | Pending Receipt         | \$58.28     |
|                       |                         | 06/15/2016      | HRA               | All American Labs    | PTP Pending Receipt     | \$109.99    |
|                       |                         | 06/14/2016      | HRA               | North Clinic         | PTP Pending Receipt     | \$20.00     |
|                       |                         | 04/15/2016      | LPFSA             | North Clinic         | Pending Receipt         | \$26.90     |
|                       |                         | 1   2 >>        |                   |                      |                         | Next >>     |

Contact Us - Call Consumer Support at (612) 555-5959, Toll Free at (800) 555-5959 or Email us at consumersupport@yourCDH.com

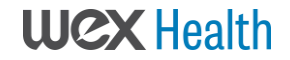

## HOW DO I VIEW MY PAYMENT (REIMBURSEMENT) HISTORY?

- 1. From the **Home Page**, under the **Accounts** tab, click **Payments**. You will see reimbursement payments made to date, including debit card transactions.
- 2. By clicking on the line of a payment, you can expand the data to display additional details about the transaction.

| Home                    | Dashboard       | Accounts S | ools & Statements & Notifications | Profile        |                  | I Want to |
|-------------------------|-----------------|------------|-----------------------------------|----------------|------------------|-----------|
| Account S               | ummary          | Account    | s / Payments                      |                |                  |           |
| Account A               | ctivity         | Date -     | Number                            | Method         | Status           | Amoun     |
| nvestmen                | ts              | 03/02/2017 | 170598de28e35                     | Direct Deposit | Paid             | \$218.81  |
| Claims                  |                 | 09/27/2016 | 16267bc57eef8                     | Direct Deposit | Paid             | \$200.00  |
| ayments                 |                 | 09/07/2016 | 16246f9e91834                     | Direct Deposit | Paid             | \$50.00   |
| D                       |                 | 07/28/2016 | 1620816636609                     | Direct Deposit | Paid             | \$20.00   |
| Paymen                  | S Reset Filters | 07/28/2016 | 0000035036                        | Check          | Paid             | \$10.00   |
| Method                  |                 | 07/28/2016 | 0000035035                        | Check          | Paid to Provider | \$43.24   |
| All Metho<br>Direct Der | ds<br>posit     | 05/13/2016 | 16132cbb4c13f                     | Direct Deposit | Paid             | \$150.00  |
| Check                   |                 | 05/06/2016 | 0000035030                        | Check          | Paid to Provider | \$120.00  |
| More Optio              | ns 🔻            | 03/08/2016 | 0000035028                        | Check          | Paid to Provider | \$65.00   |
| Status                  |                 | 03/08/2016 | 0000035025                        | Check          | Paid             | \$10.00   |
| All Status<br>Paid      | es              | 03/08/2016 | 0000035024                        | Check          | Paid to Provider | \$25.00   |
| Paid to Pr              | ovider          | 03/08/2016 | 0000035022                        | Check          | Paid to Provider | \$56.00   |
| More Optio              | ns 🔻            | 03/05/2016 | 0000080053                        | Check          | Paid             | \$175.43  |
| Date                    |                 | 12/31/2015 | 15363f852f772                     | Direct Deposit | Paid             | \$200.00  |
| All Dates               |                 | 12/31/2015 | 15363e213a8fe                     | Direct Deposit | Paid             | \$25.00   |
| 2016                    |                 | 12/31/2015 | 15363d46a7f9f                     | Direct Deposit | Paid             | \$25.00   |
| More Optio              | ns 🔻            | 12/31/2015 | 15363cfdadaae                     | Direct Deposit | Paid             | \$10.00   |
|                         |                 | 12/31/2015 | 15363c67f4681                     | Direct Deposit | Paid             | \$10.00   |
|                         |                 | 12/31/2015 | 15363af35b747                     | Direct Deposit | Paid             | \$10.00   |
|                         |                 | 12/31/2015 | 15363a7198116                     | Direct Deposit | Paid             | \$10.00   |
|                         |                 | 12/31/2015 | 15363718380b                      | Direct Deposit | Paid             | \$10.00   |
|                         |                 | 12/31/2015 | 15363229b3ae0                     | Direct Deposit | Paid             | \$25.00   |
|                         |                 | 12/31/2015 | 1536316bb1c10                     | Direct Deposit | Paid             | \$10.00   |
|                         |                 | 09/14/2015 | 152532c53f6c7                     | Direct Deposit | Paid             | \$100.00  |
|                         |                 | 09/14/2015 | 0000035021                        | Check          | Paid             | \$25.00   |

Contact Us - Call Consumer Support at (612) 555-5959, Toll Free at (800) 555-5959 or Email us at consumersupport@yourCDH.com